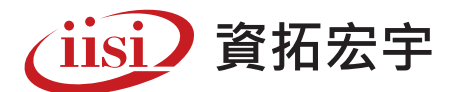

# 防火牆流程管理工具AlgoSec 清查系統2.0

清查系統 2.0 整合 Algosec 防火牆規則和客戶端的規則申請人,協助客戶可以有效率的清查檢核 所有防火牆規則的使用狀態並進一步有效的管理防火牆規則。

#### ■功能架構

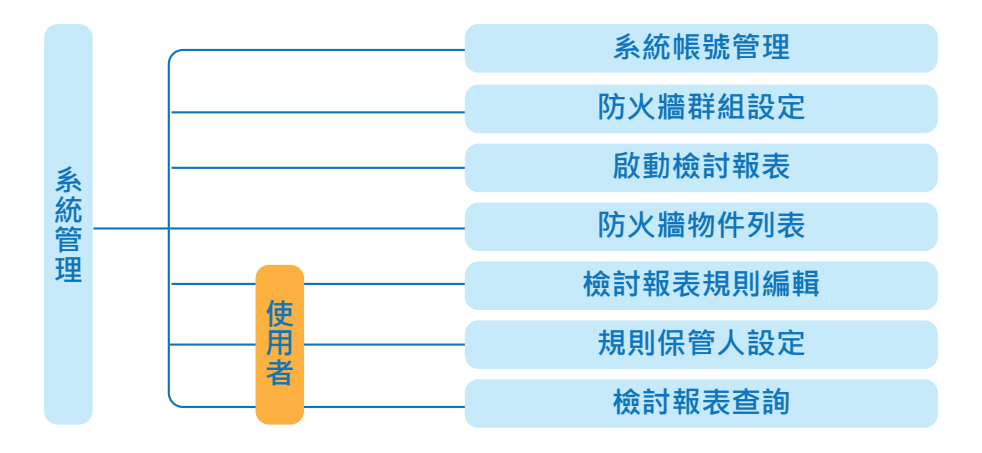

#### 1.系統管理—系統帳號管理

- → 使用者資料匯入: 匯入一般使用者的資料 (資料檔匯入 /AD 整合),整合客戶端 SSO 驗證密碼登入本 系統
- → 自建帳號:除了 admin 帳號是系統管理角色,可以手動新增其他系統管理帳號
- → 使用者帳號查詢 / 修改:查詢已經匯入本系統的使用者帳號資訊並且可以啟用 / 停用某個帳號登入本 系統
- → 修改個人資料密碼:修改系統管理角色帳號的密碼 /email/ 姓名資訊
- → 修改設定檔:設定 algosec host/api 使用帳密 /smtp 設定 /AD ...等其他需要整合的 server 相關設定 參數

#### 1-1 系統帳號管理 > 使用者資料匯入

| 系統帳號管理  | Home / 素統個  | 用者資料查約          |                      |                       |                           |        |         |
|---------|-------------|-----------------|----------------------|-----------------------|---------------------------|--------|---------|
| 防火牆群組設定 | <b>曾</b> 條件 | ●全部○数           | 用〇無欄限 ▲每頁顯示[1        | 15 筆 重測               |                           |        |         |
| 啟動檢討報表  | 新爆系流報號      | 司步AD唱號          | 個人資料密碼               |                       |                           |        |         |
| 規則保管人設定 | 共497條記錄 : # | 写面顯示15條,當前第1/34 | ] [頁一不] [頁一上] [页首] 頁 | 5 <b>0</b> ]          |                           |        |         |
| 保管人註解查詢 | 料組名稱        | #111            | 使用者ID                | 使用有姓名<br>DaphneHsieh1 | email<br>xhsieh@gmail.com | 是百有味言人 | 相同致語解釋時 |
| 檢討報表查詢  | AD使用者       | 資訊安全產品處         | 1110001              | 緊逸群                   | nomail                    | Y      | 展開      |
|         | AD使用者       | 資訊安全產品處         | 1110002              | 吳喬亦                   | nomail                    | Y      | 開閉      |
|         | AD使用者       | 資訊安全產品處         | 1110003              | 王名源                   | nomail                    | Y      | SIM     |
|         | AD使用者       | 資訊安全產品處         | 1110004              | 方嘉玲                   | nomail                    | Ŷ      | 展開      |
|         | AD使用者       | 資訊安全產品處         | 1110005              | 藍薯油                   | nomail                    | Y      | 開開      |
|         | AD使用者       | 資訊安全產品處         | 1110006              | 鲍妍惠                   | nomail                    | Y      | 開間      |
|         | AD使用者       | 資訊安全產品處         | 1110007              | 鄭煤妃                   | nomail                    | Y      | 30.62   |
|         | AD使用者       | 資訊安全產品處         | 1110008              | 王仁杰                   | nomail                    | Y.     | 30.55   |

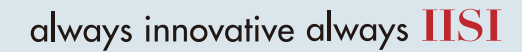

#### 1-2 系統帳號管理 > 自建帳號

| 系統帳號管理  | Home / 新增系統帳號(*必 | 項)     |          |    |             |           |  |
|---------|------------------|--------|----------|----|-------------|-----------|--|
| 防火牆群組設定 | *登入帳號            | *姓名    | <b>A</b> | é  | ○系統管理●AD使用者 |           |  |
| 啟動檢討報表  | 單位               | *email |          |    |             |           |  |
| 規則保管人設定 |                  |        |          | 新雄 | 回上-頁        |           |  |
| 保管人註解查詢 |                  |        |          | _  |             |           |  |
| 檢討報表查詢  |                  |        |          |    |             |           |  |
| 系統帳號管理  | Home / 新增新瓶帳號(*心 | 填)     |          |    |             |           |  |
| 防火牆群組設定 | *登入顿残            | *姓名    | <b>A</b> | 色  | ●系統管理○AD使用者 | (高度至少6位數) |  |
| 啟動檢討報表  | 7單位              | *email |          |    |             |           |  |
| 規則保管人設定 |                  |        | <br>     | _  |             |           |  |
| 保管人註解查詢 |                  |        |          | 新增 | 西上一首        |           |  |
| 检討超主委的  |                  |        |          |    |             |           |  |

### 1-3 系統帳號管理 > 修改個人資料密碼

| 系統帳號管理  | Home / 修改個人資料密碼(*公場) |                                       |
|---------|----------------------|---------------------------------------|
| 防火牆群組設定 | 種類                   | 內容                                    |
| 啟動檢討報表  | 管理帳號                 | admin                                 |
| 規則保管人設定 | 讀輸入舊密碼               |                                       |
| 保管人許解查詢 | 請輸入新密碼               | (長度至少6位數)                             |
| 檢討報表查詢  | 調再輸入新密碼              | (長度至少6位数)                             |
|         |                      | 海定修改四南                                |
|         | 審理帳號                 | admin                                 |
|         | 姓名                   | DaphneHsieh1                          |
|         | email                | xhsieh@gmail.com                      |
|         | 單位                   |                                       |
|         |                      | · · · · · · · · · · · · · · · · · · · |

## 1-4系統帳號管理>修改設定檔

| 系統帳號管理  | Home / 修改環境   | 121 R                       |                 |            |           |                     |       |  |
|---------|---------------|-----------------------------|-----------------|------------|-----------|---------------------|-------|--|
| 防火牆群組設定 | AD HOST       | 192.168.59.51               | AD PORT 389     | SHAD       | AD DOMAIN | issad.com           |       |  |
| 啟動檢討報表  | AD根號          | CN=Administrator, CN=Users, | DC=issad,DC=com |            | AD密碼      |                     |       |  |
| 規則保管人設定 | AD搜粤訪點        | DC=issad,DC=com             |                 |            |           |                     |       |  |
| 保管人註解查詢 | SMTP Server   | 192.168.59.135              | 则試SMTP          |            | 寄信者       | algosec@jcic.org.tw |       |  |
| 檢討報表查詢  | Algosec host1 | 192.168.59.134              | 2               | Algosec帳號1 | algosec   | Algosec密碼1          | [     |  |
|         | Algosec host2 | 192.168.59.134              |                 | Algosec根號2 | algosec   | Algosec宏碼2          | ••••• |  |
|         |               |                             |                 | 建定修改算      | a al-a    |                     |       |  |

## 2.系統管理—防火牆群組設定

- → 更新設備:同步 algosec server 更新最新的防火牆設備資訊
- → 新增 / 修改群組:新增群組目的是後續要執行檢討報表作業使用,一個群組不限設定幾台防火牆,端 看客戶當下需求。

#### 2-1 防火牆群組設定 > 新增防火牆群組

| 系統帳號管理  | Home / 防火器    | 員詳組設定         |                                                                          |   |            |                   |
|---------|---------------|---------------|--------------------------------------------------------------------------|---|------------|-------------------|
| 防火牆群組設定 | ▲每頁顕示 15      | 筆所增計組         | 更新設備                                                                     |   |            |                   |
| 啟動檢討報表  | 共1條記錄·每]      | 貢顒示15條・當前第1   | 1/1頁 (首頁] (上一頁) [下一頁] [尾頁]                                               |   |            |                   |
| 規則保管人設定 | 序號            | 群組名稱          | 群組內容                                                                     |   | 編          | R.                |
| 保管人註解查詢 | 1             | IISI          | CP_FW,192_168_59_137,10_20_106_1_Balfur_Balfur_root                      |   |            | 制輕料組              |
| 檢討報表查詢  |               |               |                                                                          |   |            |                   |
|         |               |               |                                                                          |   |            |                   |
| 系統帳號管理  | Home / 新增     | 防大續群組         |                                                                          |   |            |                   |
| 防火牆群組設定 | Group<br>Name |               |                                                                          |   |            |                   |
| 啟動檢討報表  | C Select All  | brand de      | evicename                                                                |   | brand      | devicename        |
| 規則保管人設定 | 0             | Amazon AWS 80 | 01024405411_us_east_2_DevOps_DevOps_SG_DevOps_ACL                        |   | Amazon AWS | 801024405411_ca_c |
| 保管人註解查詢 | 0             | Amazon AWS 80 | 01024405411_us_east_2_HR_Department_HR_SG_HR_ACL                         |   | Amazon AWS | 801024405411_us_e |
|         | 0             | Amazon AWS 80 | 01024405411_ca_central_1_Marketing_department_Marketing_SG_Marketing_ACL |   | Amazon AWS | 801024405411_ca_c |
| 檢討報夜直詞  | a             | Amazon AWS Se | eqouia_DB_Server                                                         |   | Amazon AWS | Sequoia_Amazon    |
|         | 0             | Amazon AWS Se | equoia_Backend                                                           |   | Amazon AWS | Sequoia_AWS_Dem   |
|         |               | Amazon AWS Se | equola_PREPROD_Backend                                                   | 0 | Amazon AWS | Sequoia_AWS_Dem   |
|         | 0             | Amazon AWS Se | equola_PREPROD_DB                                                        | 0 | Amazon AWS | Sequoia_PREPROD_  |
|         | 0             | Amazon AWS Se | equoia AWS Demo i 285684b7                                               |   | Amazon AWS | Seguoia Web Front |

## 3.系統管理—啟動檢討報表

- → 新增檢討作業:新增一個檢討作業,選擇特定群組進行 algosec 資料下載 / 整合處理。
- → 每一項檢討作業有三種狀態需要更新 · (a)保管人註記開關:是否允許保管人編輯 · 預設是 Y · 也可以 手動先暫時關閉。(b)結案:當本檢討作業完畢產出報告後 · click[結案] · 結案後的資料就無法在網 頁查詢。(c)刪除:如果檢討作業已經新增了 · 但是不需要此檢討作業 · 可以選擇刪除功能。

#### 3-1 防火牆群組設定 > 新增防火牆群組

| 系統帳號管理                                            | Home / 機討報表                           | 反作業                              |                                             |       |                                       |        |               |
|---------------------------------------------------|---------------------------------------|----------------------------------|---------------------------------------------|-------|---------------------------------------|--------|---------------|
| 防火牆群組設定                                           | ▲每頁顯示 15 前                            | 新增檢討作應                           |                                             |       |                                       |        |               |
| 啟動檢討報表                                            | 共1條記錄,每頁副                             | 東示15條·黨前第1/1頁[首頁][上              | 一頁] [下一頁] [尾頁]                              |       |                                       |        |               |
| 規則保管人設定                                           | 序號                                    | 資料時間                             | 較動時間                                        | 異動人   | 保管人是否可註記                              | 是否結素   | 修改            |
| 保管人註解查詢                                           | 1(((S))                               | 2022-06-<br>20                   | 2022-06-20<br>15:13:34                      | admin | ●可以 ○需止                               | N      | (結果) 副除 通知保留人 |
| 检討朝表香諭                                            |                                       |                                  |                                             |       |                                       |        |               |
| INEL TRACE PU                                     | J                                     |                                  | 本                                           | 次作業資  | 料下載完成後,                               | , 可以發通 | 知保管人          |
| ~ 竹枝 财政 11                                        | Home / 保智人语                           | 知濟單                              | 本                                           | 次作業資  | 料下載完成後,                               | , 可以發通 | 知保管人          |
| 永統帳號管理<br>防火牆群組設定                                 | Home / 保管入语<br>1110003(王名源)/          | 知清單<br>/nomail                   | 本<br>1110009(首函维)/nomail                    | 次作業資  | 料下載完成後,                               | , 可以發通 | 知保管人          |
| 系統帳號管理<br>防火牆群組設定<br>501-101-121-1                | Home / 保管人语<br>1110003(王名湾)/          | 迎清單<br>/nomail                   | 本<br>1110009(普函總)/nomail                    | 次作業資  | 料下載完成後,                               | , 可以發通 | 知保管人          |
| 系統帳號管理<br>防火牆群組設定<br>啟動檢討報表                       | Home / 保筆人语<br>1110003(王名湾)/<br>信件範本: | 知清單<br>/nomail<br>檢討作業開始,調合也保備人名 | 本<br>1110009(曾國維)/nomail<br>8人系統確認負責的防火運視則! | 次作業資  | 料下載完成後,<br>ynor(嗎樂強)(raynor@issad.com | , 可以發通 | 知保管人          |
| 系統帳號管理<br>防火牆群組設定<br>啟動檢討報表<br>規則保管人設定            | Home / 保護人语<br>1110003(王名淸)/<br>信件載本: | 知清單<br>/nomail<br>檢討作業開始,講各位保養人登 | 本<br>1110009(曾丽维)/nomail<br>8人系統確認負責的防火運規則  | 次作業資  | 料下載完成後,<br>ynor(馬樂強)/raynor@issad.com | , 可以發通 | 知保管人          |
| 系統帳號管理<br>防火牆群組設定<br>啟動檢討報表<br>規則保管人設定<br>屎管人註解查詢 | Home / 保留入语<br>1110003(王名湾)/<br>信件載本: | 知清單<br>/nomail<br>檢討作業開始,調合位保管人型 | 本<br>1110009(曾丽维)/nomail<br>2人系統確認負責的防火續規則! | 文作業資  | 料下載完成後,<br>ynor(馬樂選)/raynor@issad.com | , 可以發通 | 知保管人          |

道家 資拓宏宇國際股份有限公司 International Integrated Systems, Inc.

always innovative always IISI

## 4.規則保管人設定

- → 系統管理:可以個別修改設定某條規則的保管人,例如換保管人/刪除/新增保管人
- → 使用者:可以一次勾選多筆規則設定自己為保管人,一條規則可以多個人設定保管

#### 4-1規則保管人設定 > 系統管理員角色

| 系統帳號管理  | Home / 規則保管人設定                          |                  |                     |                  |         |                               |                                   |  |  |  |  |  |
|---------|-----------------------------------------|------------------|---------------------|------------------|---------|-------------------------------|-----------------------------------|--|--|--|--|--|
| 防火牆群組設定 | ●deviceALL                              | -                |                     |                  |         | 針對特定規則設定                      | 2/修改保管/                           |  |  |  |  |  |
| 啟動檢討報表  |                                         |                  |                     |                  |         |                               |                                   |  |  |  |  |  |
| 規則保管人設定 | 共44條記錄,每頁顯示15條,當前第1/3頁 (首<br>devicename | 頁] [上一<br>ruleid | 頁] [下一頁] [尾頁]<br>來源 | 目的               | 服務      | 備註                            | 保管人                               |  |  |  |  |  |
| 呆管人註解查詢 | 10_20_106_1_Balfur_Balfur_root          | 1                | all                 | all              | ANY     | Hello routing                 | 1110003(王名源)                      |  |  |  |  |  |
| 檢討報表查詢  |                                         |                  |                     |                  |         |                               | 1110009(曾國維)<br>raynor(馬樂強)<br>設定 |  |  |  |  |  |
|         | 10_20_106_1_Balfur_Balfur_root          | 2                | ip-1.1.0.1          | ip-10.10.10.16   | ANY     | v2018.1.5.5                   | raynor(馬養強)<br>設定                 |  |  |  |  |  |
|         | 10_20_106_1_Balfur_Balfur_root          | 5                | ip-10.20.3,6        | ip-10.20.3.6     | HTTP    | FF #2209 FF #3885 test change | raynor(馬業強)<br>設定                 |  |  |  |  |  |
|         | 10_20_106_1_Balfur_Balfur_root          | 4                | ip-1.1.0.1          | all              | obj-all | Guy_L2                        | raynor(馬樂強)<br>設定                 |  |  |  |  |  |
|         | 10_20_106_1_Balfur_Balfur_root          | 27               | ip-172.18.18.19     | ip-10.10.10.11   | ANY     | FireFlow #14                  | raynor(馬樂強)<br>設定                 |  |  |  |  |  |
|         | 10_20_106_1_Balfur_Balfur_root          | 6                | ip-1.1.0.1          | ip-10.110.251.17 | obj-all | Guy_L2                        | raynor(馬崗強)<br>設定                 |  |  |  |  |  |

#### 4-1規則保管人設定 > 系統管理員角色

| Home / 保管入實料認 | ΤĒ.                                                                                                    |                                                                                                    |                                                                                                    |                                                                                                    |                                                                                                    |
|---------------|----------------------------------------------------------------------------------------------------|----------------------------------------------------------------------------------------------------|----------------------------------------------------------------------------------------------------|----------------------------------------------------------------------------------------------------|----------------------------------------------------------------------------------------------------|
| devicename    | 10_20_106_1_Balfur_Balf                                                                                 | ur_root                                                                                                    | ruleid                                                                                                    | t                                                                                                    |                                                                                                    |
| source        | all                                                                                                    |                                                                                                    | destination                                                                                                    | all                                                                                                    |                                                                                                    |
| service       | ANY                                                                                                    |                                                                                                    | comment                                                                                                    | Hella routing                                                                                                    |                                                                                                    |
| 保管人新增         | 1110003(王名源)                                                                                            |                                                                                                    | RE10(K                                                                                                    |                                                                                                    |                                                                                                    |
|               | 1110009(曾國維)                                                                                            |                                                                                                    | 🔜 — 既有的                                                                                                    | 保管人可以做删除 / 排                                                                                                    | <b>渔人</b>                                                                                                    |
|               | raynor(馬樂道)                                                                                             | 請點道 > 加人                                                                                                    | WIDE                                                                                                    |                                                                                                    |                                                                                                    |
| Home / 保管入資料證 | 定                                                                                                    |                                                                                                    |                                                                                                    |                                                                                                    |                                                                                                    |
| devicename    | 10_20_106_1_Balfur_Ba                                                                                   | Ifur_root                                                                                                    | ruleid                                                                                                    | i l                                                                                                    |                                                                                                    |
| source        | all                                                                                                    |                                                                                                    | destination                                                                                                    | all                                                                                                    |                                                                                                    |
| service       | ANY                                                                                                    |                                                                                                    | comment                                                                                                    | Hello routing                                                                                                    |                                                                                                    |
|               | 1110003(T.C.)                                                                                           |                                                                                                    |                                                                                                    |                                                                                                    |                                                                                                    |
| 保管人新增         | 1110003(主名源)                                                                                            | 請點選 ¥ 換人                                                                                                    | 删除                                                                                                    |                                                                                                    |                                                                                                    |
|               | 1110009(曾國維)                                                                                            |                                                                                                    | 删除                                                                                                    |                                                                                                    |                                                                                                    |
| 可以新增保管        | 會人 raynor(馬業強)                                                                                          | 請點選 > 第人                                                                                                    | Rife.                                                                                                    |                                                                                                    |                                                                                                    |
|               |                                                                                                    |                                                                                                    |                                                                                                    |                                                                                                    |                                                                                                    |
|               | 請點選 > 1                                                                                                 | 所爆烧管人                                                                                                    |                                                                                                    |                                                                                                    |                                                                                                    |
|               | Home / 保管入資料認<br>devicename<br>service<br>保管入 新憲<br>devicename<br>source<br>service<br>保管入 新憲<br>可以新增保管 | Home / 原音人資料設定<br>devicename 10_20_106_1_Balfur_Balf<br>source all<br>service ANY<br>保管人 新聞 1110003(王名湾)<br>1110009(留圖編)<br>raynor(馬爾強)<br>Home / 保管人資料設定<br>devicename 10_20_106_1_Balfur_Balfur_Balfu | Home / 探管人質料認定     devicename   10_20_106_1_Balfur_Balfur_root     source   all     service   ANY     瘤瘤人 調査   1110009(冒屈曲)     1110009(冒屈曲)   ···································· | Home / 探發人質和認定     devicename   10_20_106_1_Balfur_root   ruleid     service   ANY   comment     服養人医療   1110003(王名源)  請贴書 》 ●人 回答     I110009(冒屈曲)  請貼書 》 ●人 回答   DE Comment     Remc / 保養人資料設定   10_20_106_1_Balfur_Balfur_root   ruleid     devicename   10_20_106_1_Balfur_Balfur_root   ruleid     source   ail   destination     source   ail   destination     source   ail   destination     source   ail   destination     source   ail   destination     source   ail   destination     source   ail   destination     service   ANY   comment     T110003(王名源)  請點書 》 送人 副將     1110009(盲面曲)  請點書 》 送人 副將     1110009(盲面曲)  請點書 》 送人 副將     1110009(盲面曲)  請點書 》 送人 副將    請點書 》 送人 副將 | Home / 原發人質科認定     devicename   10_20_106_1_Balfur_root   ruleid   1     service   ANY   comment   Hello routing     服業人 原源   1110003(在名示) |

回上一日

道家 資拓宏宇國際股份有限公司 International Integrated Systems, Inc.

#### 4-2規則保管人設定 > 保管人角色

| 規則保管人設定  | Home /                                          | 明剛保管人設定                        |        |                 |                  |          |                               |                                             |  |  |  |  |  |  |  |
|----------|-------------------------------------------------|--------------------------------|--------|-----------------|------------------|----------|-------------------------------|---------------------------------------------|--|--|--|--|--|--|--|
| 檢討報表規則編輯 | device                                          | ₩device                        |        |                 |                  |          |                               |                                             |  |  |  |  |  |  |  |
| 檢討報表查詢   | ▲ 电贝朗7                                          |                                |        |                 |                  |          |                               |                                             |  |  |  |  |  |  |  |
|          | 設定保備接用]共44條記錄,每頁觀示15條,富前第1/3頁[當頁][上一頁][下一頁][尾頁] |                                |        |                 |                  |          |                               |                                             |  |  |  |  |  |  |  |
|          | 日全選                                             | devicename                     | ruleid | 來源              | 目的               | 服務       | 側註                            | 保管人                                         |  |  |  |  |  |  |  |
|          | a                                               | 10_20_106_1_Balfur_Balfur_root | į      | all             | all              | ANY      | Hello routing                 | 1110003(王名源)<br>1110009(曾國維)<br>raynor(馬莱強) |  |  |  |  |  |  |  |
|          |                                                 | 10_20_106_1_Balfur_Balfur_root | 2      | ip-1.1.0.1      | ip-10.10.10.16   | ANY      | v2018.1.5.5                   | raynor(馬業強)                                 |  |  |  |  |  |  |  |
|          | 0                                               | 10_20_106_1_Balfur_Balfur_root | 5      | ip-10.20.3.6    | ip-10.20.3.6     | HTTP     | FF #2209 FF #3885 test change | raynor(馬業強)                                 |  |  |  |  |  |  |  |
|          |                                                 | 10_20_106_1_Balfur_Balfur_root | 4      | ip-1.1.0.1      | all              | obj-all  | Guy_L2                        | raynor(萬業強)                                 |  |  |  |  |  |  |  |
|          |                                                 | 10_20_106_1_Balfur_Balfur_root | 27     | ip-172.18.18.19 | ip-10.10.10.11   | ANY      | FireFlow #14                  | raynor(馬樂強)                                 |  |  |  |  |  |  |  |
|          | 0                                               | 10_20_106_1_Balfur_Balfur_root | 6      | ip-1.1.0.1      | ip-10.110.251.17 | obj-all  | Guy_L2                        | raynor(馬樂強)                                 |  |  |  |  |  |  |  |
|          |                                                 | 10_20_106_1_Balfur_Balfur_root | 7      | ip-10.10.10.16  | ip-172.18.18.16  | KERBEROS | FireFlow #51 FireFlow #53 t5  | raynor(馬懶強)                                 |  |  |  |  |  |  |  |
|          | Ø                                               | 10_20_106_1_Balfur_Balfur_root | 8      | ip-172.18.18.18 | ip-10.10.10.10   | tcp-455  | FireFlow #65                  | raynor(馬蘭強)                                 |  |  |  |  |  |  |  |

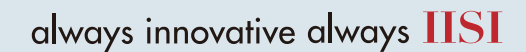

#### 4-2規則保管人設定 > 保管人角色

- → 系統管理:可以個別修改設定某條規則的保管人,例如換保管人/刪除/新增保管人
- → 使用者:可以一次勾選多筆規則設定自己為保管人,一條規則可以多個人設定保管

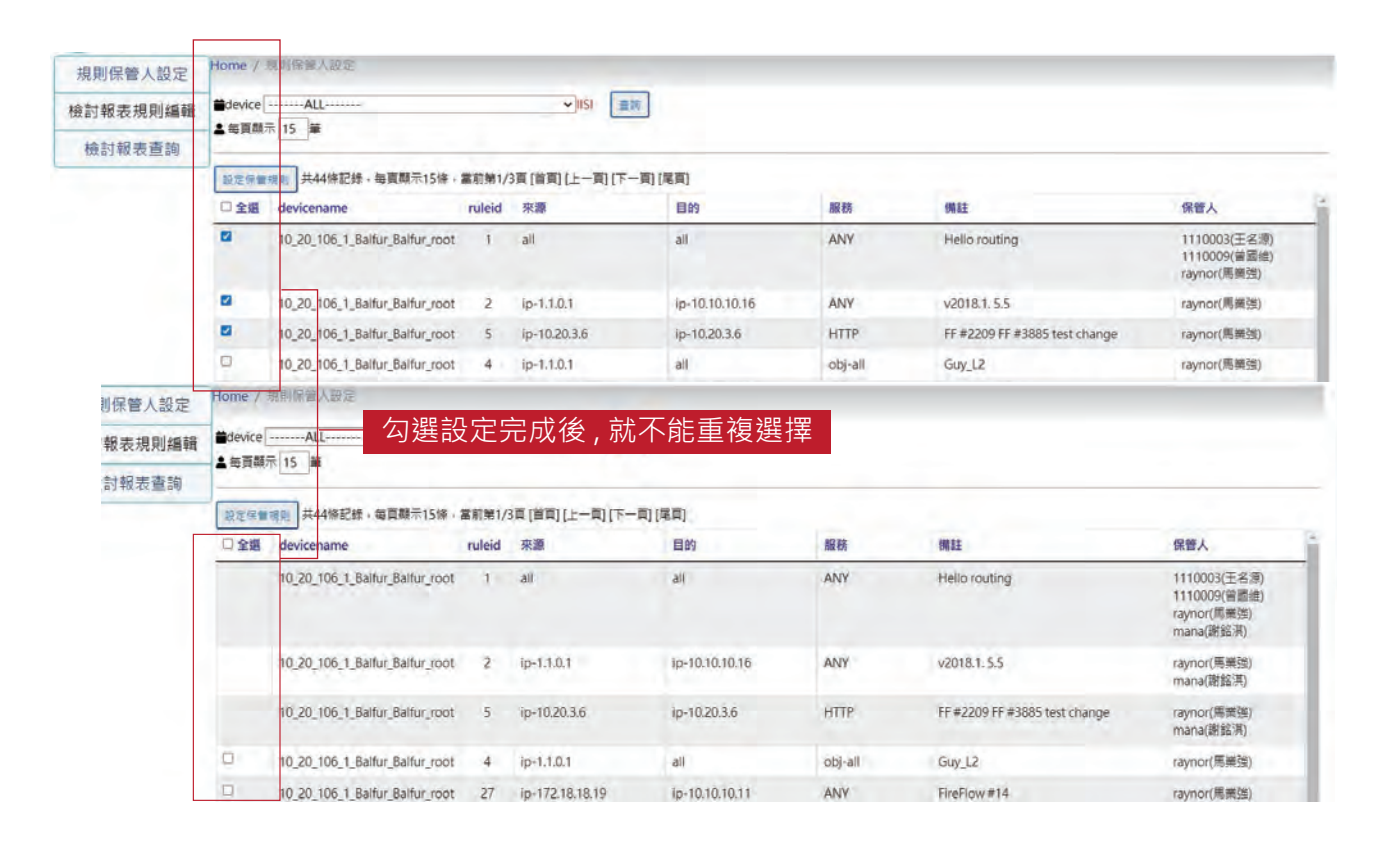

## 5.使用者-檢討報表規則編輯

→ 使用者只能編輯自己負責的規則,針對每一筆規則做規則註記 & 物件 (source/destination) 註記

| 規則保管人設定 | Home        | e / 他討蝦表現則編輯                   |        |                 |                |         |                                  |                                                        |  |  |  |  |  |  |
|---------|-------------|--------------------------------|--------|-----------------|----------------|---------|----------------------------------|--------------------------------------------------------|--|--|--|--|--|--|
| 討報表規則編輯 | dev         | rice ALL                       | -      | ▼IISI 重調        |                |         |                                  |                                                        |  |  |  |  |  |  |
| 檢討報表查詢  | <b>二</b> 年月 | ▲每貝酮示 <u>15</u> 廉              |        |                 |                |         |                                  |                                                        |  |  |  |  |  |  |
|         | 共4條         | 記録,每頁顯示15條,當前第1/1頁[首           | 頁[上一頁] | 下一頁] [尾頁]       |                |         |                                  |                                                        |  |  |  |  |  |  |
|         | 編輯          | devicename                     | ruleid | 來轟              | 目的             | 服務      | 御註                               | 保管人                                                    |  |  |  |  |  |  |
|         | 設定          | 10_20_106_1_Balfur_Balfur_root | 1      | all             | ali            | ANY     | Hello routing                    | 1110003(王名將<br>1110009(普圖納<br>raynor(馬黃強)<br>mana(謝銘淇) |  |  |  |  |  |  |
|         | 設定          | 10_20_106_1_Balfur_Balfur_root | 2      | ip-1.1.0.1      | ip-10.10.10.16 | ANY     | v2018.1.5.5                      | raynor(馬美強)<br>mana(謝銘淇)                               |  |  |  |  |  |  |
|         | 設定          | 10_20_106_1_Balfur_Balfur_root | 5      | ip-10,20.3.6    | ip-10.20.3.6   | HTTP    | FF #2209 FF #3885 test<br>change | raynor(馬樂强)<br>mana(謝銘淇)                               |  |  |  |  |  |  |
|         | 設定          | 10_20_106_1_Balfur_Balfur_root | 13     | ip-172.18.18.11 | ip-10.10.10.10 | tcp-655 | FireFlow #77                     | raynor(馬樂強)<br>mana(謝銘淇)                               |  |  |  |  |  |  |

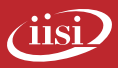

#### 5-1使用者-檢討報表規則編輯

 → 系統管理:可以個別修改設定某條規則的保管人 · 例如換保管人 / 刪除 / 新增保管人 使用者:可以一次勾選多筆規則設定自己為保管人 · 一條規則可以多個人設定保管

| 規則保管人設定           | Home     | / 規則註記證定                       |             |                 |                |         |                        |                                                        |
|-------------------|----------|--------------------------------|-------------|-----------------|----------------|---------|------------------------|--------------------------------------------------------|
| 約封銀売規則編輯          | 保營人;     | mana(謝銘漢)                      |             |                 |                |         |                        |                                                        |
|                   | device   | name 10_20_106_1_Balfur_B      | Balfur_root |                 | ruleid         | 2       |                        |                                                        |
| <b>极</b> 訂報表查詢    | source   | ip-1.1.0.1                     |             |                 | rule註記         |         |                        |                                                        |
|                   | destin   | ation ip-10.10.10.16           |             |                 |                |         |                        |                                                        |
|                   | servic   | e ANY                          |             |                 |                |         |                        | 4                                                      |
|                   | comm     | v2018.1.5.5                    |             |                 |                |         |                        |                                                        |
|                   |          |                                |             |                 |                |         |                        |                                                        |
|                   | 物件       |                                |             | LEAN            |                |         |                        |                                                        |
|                   | ip-10.   | 10.10.16                       |             |                 |                |         |                        |                                                        |
|                   | ip-1.1   | .0.1                           |             |                 |                |         |                        |                                                        |
| 相則保等人設定           | Home     | 2/ 檢討報表規則編輯                    |             |                 |                |         |                        |                                                        |
| AND AN IN A CARAC | #den     | dice All and                   |             | -               |                |         |                        |                                                        |
| 檢討報表規則編輯          | <br>● 新育 | 間示 15 筆                        |             |                 |                |         |                        |                                                        |
| 檢討報表查詢            | -        | amos [12]+                     |             |                 |                |         |                        |                                                        |
|                   | 共4條      | 記錄,每頁顯示15條,當前第1/1頁[            | 首頁] [上一頁] [ | 下一頁] [尾頁]       |                |         |                        |                                                        |
|                   | 編輯       | devicename                     | ruleid      | 註記填寫完           | 成後,會呈現黃        | 色提示     | 備註                     | 保管人                                                    |
| Г                 | 設定       | 10_20_106_1_Balfur_Balfur_root | 1           | all             | all            | ANY     | Hello routing          | 1110003(王名源<br>1110009(曾國維<br>raynor(馬榮強)<br>mana(開終事) |
|                   | 設定       | 10_20_106_1_Balfur_Balfur_root | 2           | jp-1.4.0.1      | ip-10.10.10.16 | ANY     | v2018.1.5.5            | raynor(馬養殘)<br>mana(謝銘淇)                               |
|                   | 股        | 10_20_106_1_Balfur_Balfur_root | 5           | ip-10.20.3.6    | ip-10.20.3.6   | HTTP    | FF #2209 FF #3885 test | raynor(馬簧強)                                            |
| L                 | Æ        |                                |             |                 |                |         | change                 | mana(謝懿淇)                                              |
|                   | 設定       | 10_20_106_1_Balfur_Balfur_root | 13          | ip-172.18.18.11 | ip-10.10.10.10 | tcp-655 | FireFlow #77           | raynor(馬藥強)<br>mana(謝銘淇)                               |

## 6.系統管理—防火牆物件列表

→ 系統管理員可以查詢哪些規則是否已經註記

| 系統帳號管理  | Home / 保管人註解言      | 120                                     |               |        |      |   |
|---------|--------------------|-----------------------------------------|---------------|--------|------|---|
| 防火牆群組設定 | device ALL         | · · · · · · · · · · · · · · · · · · ·   | ●全部 ○ 有註解 ○)  | 無註解 宣吻 |      |   |
| 啟動檢討報表  |                    |                                         |               |        |      |   |
| 規則保管人設定 | 共46條記錄,每頁顯示<br>保管人 | 15條,當前第1/4頁[首頁][上一頁][下一頁]<br>devicename | 尾頁]<br>Ruleid | 物件     | 註解   |   |
| 保管人註解查詢 | 1110003(王名源)       | 10_20_106_1_Balfur_Balfur_root          | 1             |        |      |   |
| 檢討報表查詢  | 1110009(管题维)       | 10_20_106_1_Balfur_Balfur_root          | 4             |        |      |   |
|         | raynor(馬業強)        | 10_20_106_1_Balfur_Balfur_root          | 1             |        | 使用用途 |   |
|         | raynor(馬業強)        | 10_20_106_1_Balfur_Balfur_root          | 2             |        | 使用用途 |   |
|         | raynor(馬樂強)        | 10_20_106_1_Balfur_Balfur_root          | 3             |        | 使用用途 |   |
|         | raynor(馬樂強)        | 10_20_106_1_Balfur_Balfur_root          | 4             |        |      |   |
|         | raynor(馬鰲強)        | 10_20_106_1_Balfur_Balfur_root          | 5             |        | 使用用途 | 1 |
|         | raynor(馬鰲強)        | 10_20_106_1_Balfur_Balfur_root          | 6             |        |      |   |
|         | raynor(馬養強)        | 10_20_106_1_Balfur_Balfur_root          | 7             |        |      |   |
|         | raynor(馬樂姓)        | 10_20_106_1_Balfur_Balfur_root          | 8             |        |      | 1 |

## 7.檢討報表查詢

- → 網頁查詢本次檢討的防火牆設備資料:針對特定欄位條件查詢本次檢討作業的規則資料
- → 下載 excel 報表:區分為原始物件報表 & 解開物件詳細資料報表

| 系統帳號管理  | 田ome / Algosec 他封卵表面的 日の / Algosec 他封卵表面的 日の / Algosec 他封卵表面的 田の / Algosec 他封卵表面的 田の / Algosec 他封卵素面的 田の / Algosec 他封卵素面的 田の / Algosec 他封卵素面的 田の / Algosec 他封卵素面的 田の / Algosec 他封卵素面的 田の / Algosec 他封卵素面的 田の / Algosec 他封卵素面的 田の / Algosec 他封卵素面的 田の / Algosec 他封卵素面的 田の / Algosec 他封卵素面的 田の / Algosec 他封卵素面的 田の / Algosec 他封卵素面的 田の / Algosec 他封 田の / Algosec 他封 田の / Algosec  田の / Algosec 他封 田の / Algosec  田の / Algosec  田の / Algosec  田の / Algosec  田の / Algosec  田の / Algosec  田の / Algosec  田の / Algosec 田の / Algosec  田の / Algo |                                          |         |                 |                  |          |  |  |  |
|---------|----------------------------------------------------------------------------------------------------|------------------------------------------|---------|-----------------|------------------|----------|--|--|--|
| 防火牆群組設定 |                                                                                                    |                                          |         |                 |                  |          |  |  |  |
| 啟動檢討報表  |                                                                                                    |                                          |         |                 |                  |          |  |  |  |
| 規則保管人設定 |                                                                                                    |                                          |         |                 |                  |          |  |  |  |
| 呆管人註解查詢 | 共44條記錄                                                                                                    | 共44條記錄,每頁顯示15條,當前第1/3頁[首頁][上一頁][下一頁][尾頁] |         |                 |                  |          |  |  |  |
| 檢討報表查詢  | rulenum                                                                                                    | devicename                               | ruleid  | 來源              | 目的               | 服務       |  |  |  |
|         | 1                                                                                                    | 10_20_106_1_Balfur_Balfur_root           | 1(無流量)  | all             | all              | ANY      |  |  |  |
|         | 2                                                                                                    | 10_20_106_1_Balfur_Balfur_root           | 2(無流量)  | ip-1.1.0.1      | ip-10.10.10.16   | ANY      |  |  |  |
|         | 3                                                                                                    | 10_20_106_1_Balfur_Balfur_root           | 5(無流量)  | ip-10.20.3.6    | ip-10.20.3.6     | HTTP     |  |  |  |
|         | 4                                                                                                    | 10_20_106_1_Balfur_Balfur_root           | 4(無流量)  | ip-1.1.0.1      | all              | obj-all  |  |  |  |
|         | 5                                                                                                    | 10_20_106_1_Balfur_Balfur_root           | 27(無流量) | ip-172.18.18.19 | ip-10.10.10.11   | ANY      |  |  |  |
|         | 6                                                                                                    | 10_20_106_1_Balfur_Balfur_root           | 6(無流量)  | ip-1.1.0.1      | ip-10.110.251.17 | obj-all  |  |  |  |
|         | 7                                                                                                    | 10_20_106_1_Balfur_Balfur_root           | 7(無流量)  | ip-10.10.10.16  | ip-172.18.18.16  | KERBEROS |  |  |  |
|         | 8                                                                                                    | 10_20_106_1_Balfur_Balfur_root           | 8(無流量)  | ip-172.18.18.18 | ip-10.10.10.10   | tcp-455  |  |  |  |

#### 7-1 檢討報表查詢 > 查詢某一條規則source內容

| fome / Sou                  | urce物件資料查詢   |                         |        |    |  |
|-----------------------------|--------------|-------------------------|--------|----|--|
| 物件保管人: 1                    | 1110003(王名源) |                         |        |    |  |
| ruleid                      | 1            | 規則註記                    | nodata |    |  |
| 物件名稱                        |              | 物件内容                    | 註解     | 次數 |  |
| all 0.0.0.0-255.255.255.255 |              |                         |        |    |  |
| 物件保管人:1                     | 1110009(曾國維) |                         |        |    |  |
| ruleid                      | 1            | 規則註記                    | nodata |    |  |
| 物件名稱                        |              | 物件内容                    | 註解     | 次數 |  |
| all                         |              | 0.0.0.0-255.255.255.255 |        |    |  |
| 物件保管人:                      | raynor(馬寨強)  |                         |        |    |  |
| ruleid                      | 1            | 規則註記                    | 使用用途   |    |  |
| 物件名稱                        |              | 物件内容                    | 註解     | 求數 |  |
| all                         |              | 0.0.0.0-255.255.255.255 | 使用用途   |    |  |
|                             |              |                         |        |    |  |

### 7-1 檢討報表查詢 > 特定欄位查詢資料/下載本次檢討報表excel file

| 系統帳號管理        | Home / Alg                                                                                                    | osec 检討報表查    | iii             |            |            |                |     |  |  |
|---------------|----------------------------------------------------------------------------------------------------|---------------|-----------------|------------|------------|----------------|-----|--|--|
| 防火牆群組設定       | 全級情 図ALL IISI<br>GCP.FW 図192_166_59_137 図10_20_106_1_Balfur_Balfur_root<br>養体作   展示欄位:□ALL図 來源 図目的 図 服務 □ 動作 □ 星版 □ 保管人 □ 備註 □ 最後使用時間 □ 最後異動者                                                                                                    |               |                 |            |            |                |     |  |  |
| 啟動檢討報表        |                                                                                                    |               |                 |            |            |                |     |  |  |
| 規則保管人設定       | 「<br>画詞<br>アロ<br>一<br>来<br>日                                                                                                    | eid<br>Ø      | 無約件權調下數         | ▲每頁顯示 15 華 |            |                |     |  |  |
| 保管人註解查詢       |                                                                                                    |               |                 |            |            |                |     |  |  |
| 榆封蝦夷香鉤        | rulenun 備                                                                                                    | 注             |                 | ruleid     | 來源         | 目的             | 服務  |  |  |
| WHO THINK THO | 1 風                                                                                                    | 三人            | fur_Baifur_root | 1(無流量)     | all        | all            | ANY |  |  |
|               | 2 最                                                                                                    | 後使用時間<br>後異動者 | fur_Balfur_root | 2(無流量)     | ip-1.1.0.1 | ip-10.10.10.16 | ANY |  |  |
|               | and the second second s |               |                 |            |            |                |     |  |  |

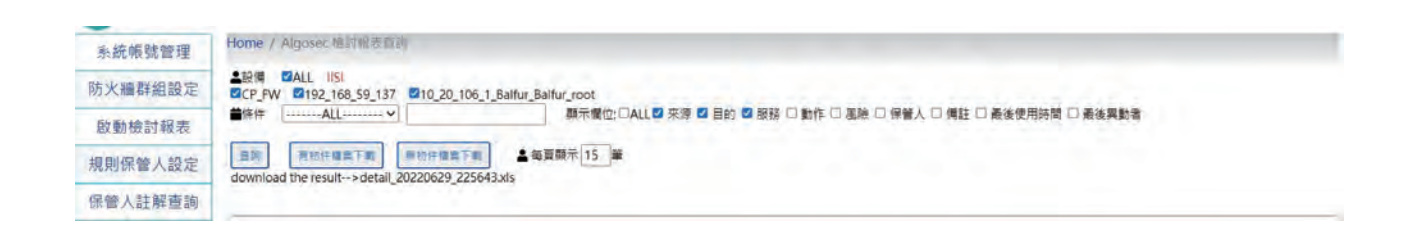

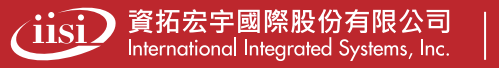